### Matlab alapok

#### Baran Ágnes

Grafika

| _     | - |       |    |
|-------|---|-------|----|
| Paran | w | 000   | 00 |
| Daran | - | No la | es |
|       |   | -     |    |

< □ > < 同

• figure

nyit egy új grafikus ablakot

• plot(x,y)

ahol x és y ugyanolyan méretű vektorok, ábrázolja az  $(x_i, y_i)$  pontpárokat és összeköti őket.

 plot(x,y,'szin tipus') ábrázolja a pontpárokat, a megadott típusú markerrel, illetve vonaltípussal, a megadott színnel.

#### Vonaltípusok

- folyamatos vonal (alapértelmezés)
- pontozott vonal
- - szaggatott vonal
- -. szaggatott-pontozott vonal

#### Markerek

- $\star$  csillag
- o kör
- + összeadás jel
- x kereszt
- s négyzet
- d rombusz
- p ötszög
- h hatszög
- < balra mutató háromszög</li>
- jobbra mutató háromszög
- ullet  $\wedge$  felfele mutató háromszög
- V lefele mutató háromszög

#### Színek

- b kék
- r piros
- g zöld
- k fekete
- w fehér
- y sárga
- m magenta
- c cián

```
x=linspace(0.1,2*pi);
y=sin(3*x)./x;
figure; plot(x,y)
```

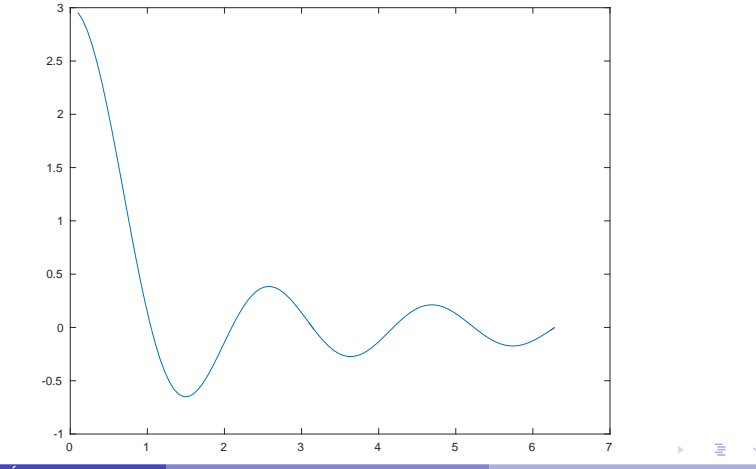

```
x=linspace(0.1,2*pi,10);
y=sin(3*x)./x;
figure; plot(x,y,'rs')
```

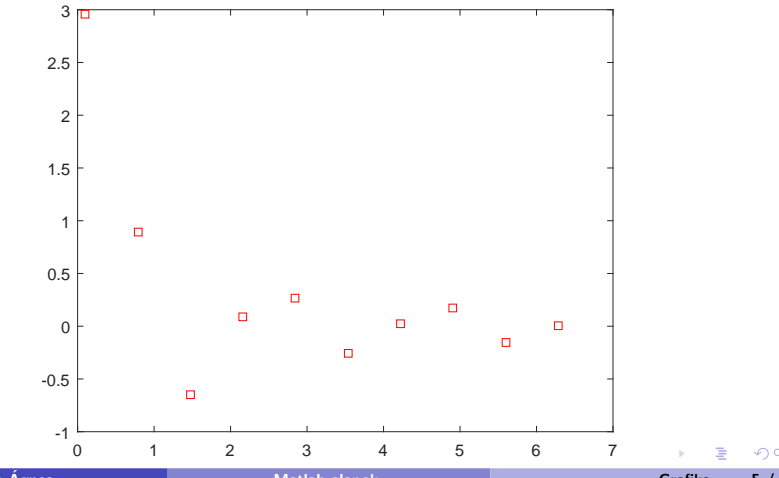

x=linspace(0.1,2\*pi,20); y=sin(3\*x)./x; figure; plot(x,y,'-.gd')

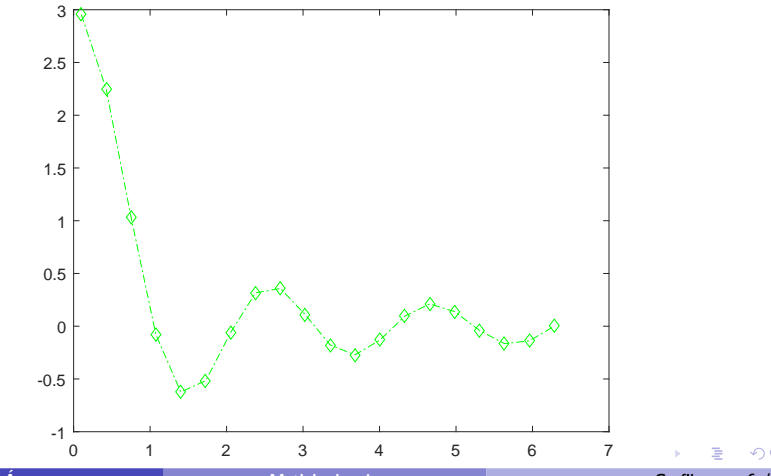

### Több függvény egy ábrán

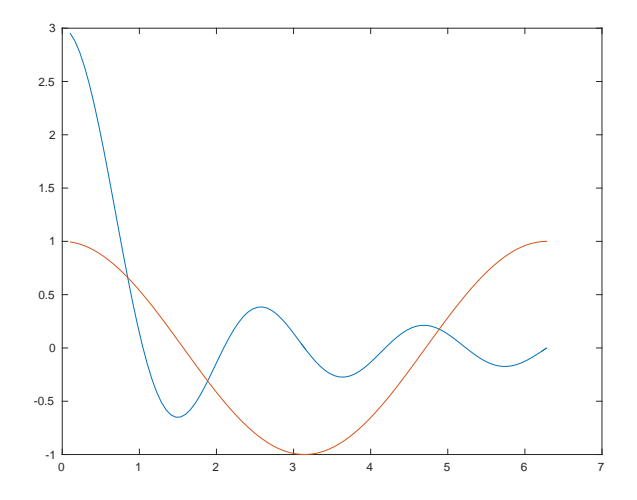

Baran Ágnes

Matlab alapok

Grafika 7 / 21

### Több függvény egy ábrán

x=linspace(0.1,2\*pi); y=sin(3\*x)./x; z=cos(x); figure; plot(x,y,x,z)

vagy

x=linspace(0.1,2\*pi); y=sin(3\*x)./x; z=cos(x); figure; plot(x,y) hold on; plot(x,z) hold off;

 hold on bekapcsolja a ,,rárajzoló" üzemmódot: az aktuális figure-ablakba rajzol, az ottani eredeti ábra meghagyásával

### Vonaltípus és szín megadása

```
x=linspace(0.1,2*pi);
y=sin(3*x)./x;
z=cos(x);
figure; plot(x,y,'k:',x,z,'m--')
```

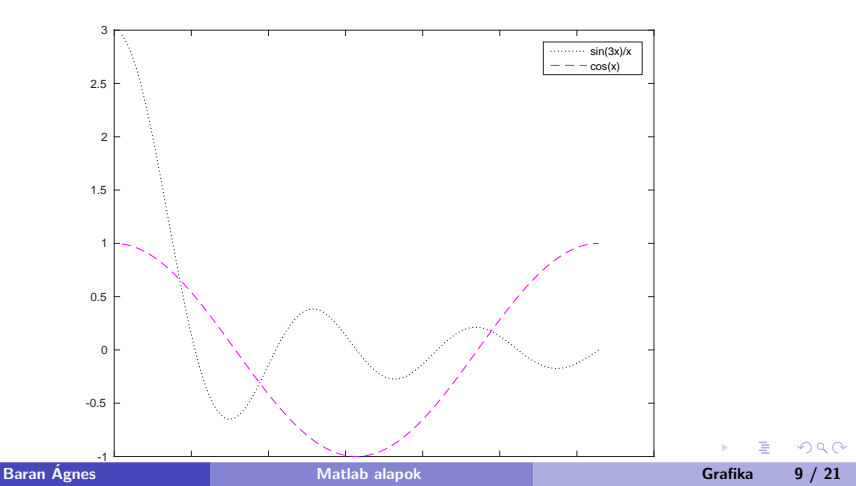

#### Vonaltípus és szín megadása

```
x=linspace(0.1,2*pi);
y=sin(3*x)./x;}
v=0.5:3.5; w=[2 0 0 1];
figure; plot(x,y,'r',v,w,'b*')
```

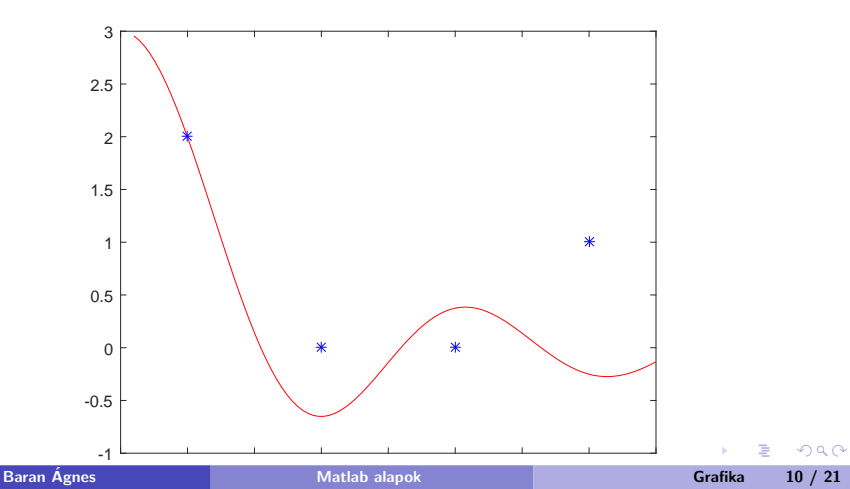

### Cím, tengelyek, legendbox

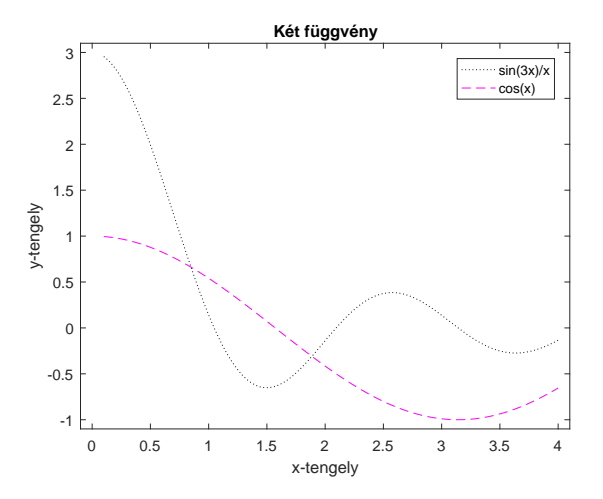

Grafika 11 / 21

## Cím, tengelyek, legendbox

```
x=linspace(0.1,2*pi);
y=sin(3*x)./x;
z=cos(x);
figure; plot(x,y,'k:',x,z,'m--')
axis([-0.1 4.1 -1.1 3.1]);
xlabel('x-tengely')
ylabel('y-tengely');
title('Két függvény');
legend('sin(3x)/x','cos(x)');
```

- axis([xmin xmax ymin ymax]) a tengelyek határainak beállítása
- xlabel('szöveg') illetve ylabel('szöveg') a tengelyek feliratozása

### Tengelyek

Néhány hasznos utasítás:

- axis tight a tengelyek határait úgy állítja be, hogy az ábra kitöltse a dobozt
- axis equal minden tengelyen ugyanazt az egységet használja
- axis square egyforma hosszú tengelyeket használ
- axis image

minden tengelyen ugyanazt az egységet használja, és a tengelyek határait úgy állítja be, hogy az ábra kitöltse a dobozt.

 axis off nem jeleníti meg a tengelyeket

#### x-tengely, y-tengely elhelyezése

```
x=linspace(0.1,2*pi);
y=sin(3*x)./x;
figure; plot(x,y)
ax=gca;
ax.XAxisLocation = 'origin';
ax.YAxisLocation = 'origin';
```

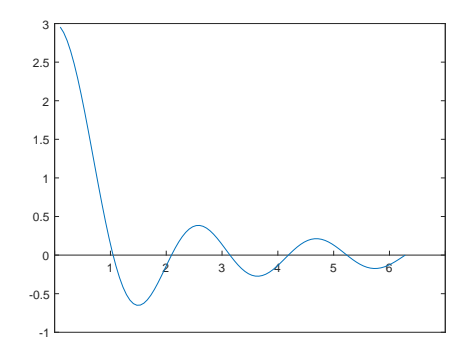

### Részábrák

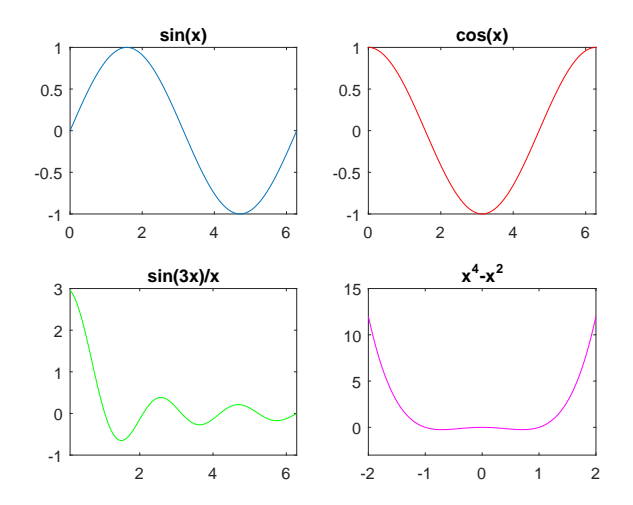

Az  $m \times n$  részábrát tartalmazó ábra k-adik részábrájára vonatkozó utasítások a subplot(m,n,k) után következnek:

lapok

| D Á         |          |
|-------------|----------|
| Baran Agnes | Matlab a |

### Részábrák

```
figure
subplot(2,2,1)
x=linspace(0,2*pi);
plot(x,sin(x),'k')
axis([0,2*pi,-1,1]);
title('sin(x)')
subplot(2,2,2)
plot(x,cos(x),'r')
axis([0,2*pi,-1,1]);
title('cos(x)')
subplot(2,2,3)
x=linspace(0.1,2*pi);
plot(x,sin(3*x)./x, 'g')
title('sin(3x)/x')
subplot(2,2,4)
x=linspace(-2,2);
plot(x,x.^4-x.^2,'m')
```

### Vonalak 3 dimenzióban

```
t = 0:pi/50:10*pi;
st = sin(t);
ct = cos(t);
figure; plot3(st,ct,t)
```

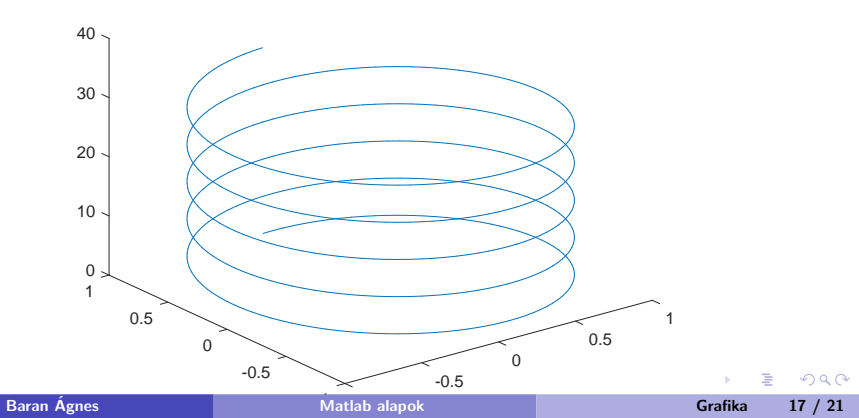

### Felületek

Felületek rajzolásához előbb "be kell rácsoznunk" a sík egy tartományát, pl.:

Ekkor X és Y is  $11 \times 16$ -os mátrix:

$$X = \begin{bmatrix} 0 & 1 & \dots & 14 & 15 \\ 0 & 1 & \dots & 14 & 15 \\ \vdots & & & & \\ 0 & 1 & \dots & 14 & 15 \end{bmatrix} \quad Y = \begin{bmatrix} 0 & 0 & \dots & 0 & 0 \\ 1 & 1 & \dots & 1 & 1 \\ \vdots & & & \\ 10 & 10 & \dots & 10 & 10 \end{bmatrix}$$

(Az X és Y mátrixokat "egymásra helyezve" megkapjuk az összes lehetséges  $(x_i, y_j)$  párt) Ezután kiszámoljuk az  $(X_i, Y_i)$  pontokban a függvény értékét és ábrázoljuk (pl a mesh vagy surf függvénnyel)

Baran Ágnes

Grafika 18 / 21

#### Felületek

```
x=linspace(-2,2);
y=linspace(-1,1);
[xx,yy] = meshgrid(x,y);
zz = xx.*exp(-xx.^2-yy.^2);
figure; mesh(xx,yy,zz)
```

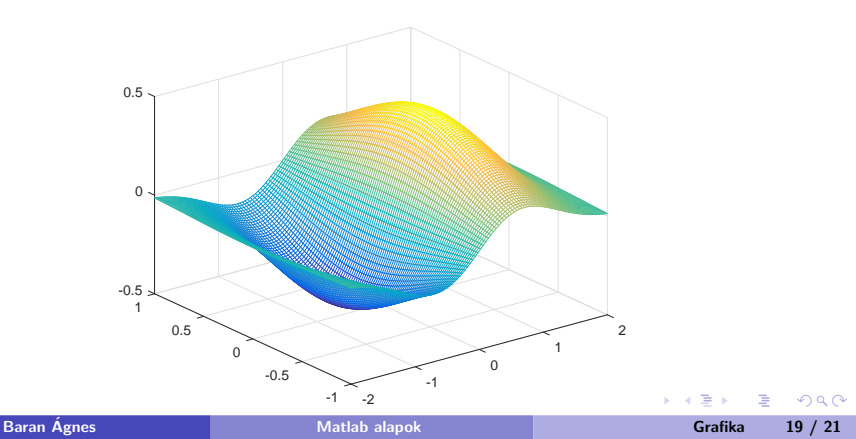

#### Kontúrvonalak

```
x=linspace(-2,2);
y=linspace(-1,1);
[xx,yy] = meshgrid(x,y);
zz = xx.*exp(-xx.^2-yy.^2);
figure; contour(xx,yy,zz)
```

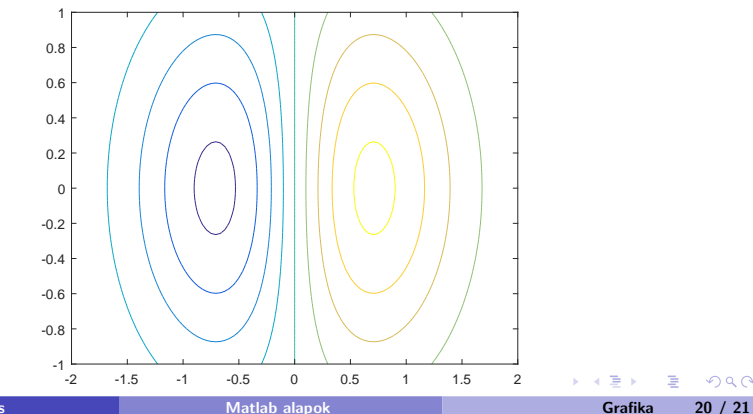

### Felületek és kontúrvonalak

```
x=linspace(-2,2);
y=linspace(-1,1);
[xx,yy] = meshgrid(x,y);
zz = xx.*exp(-xx.^2-yy.^2);
figure; meshc(xx,yy,zz)
```

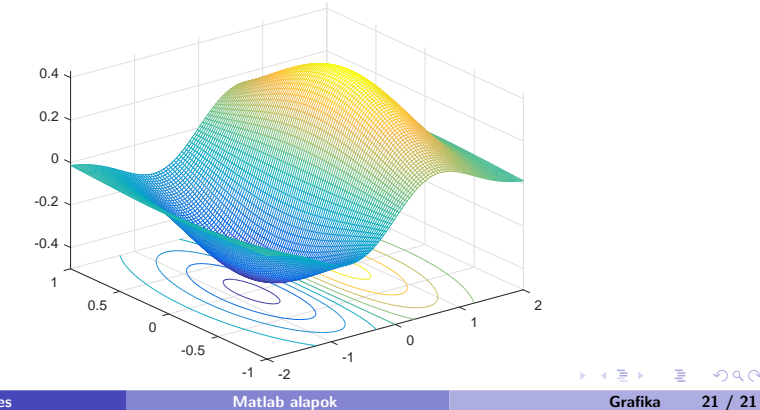

```
Baran Ágnes
```